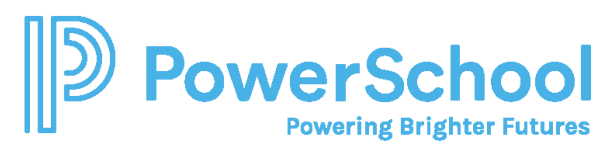

# Student Readiness Report parent quick guide

### Overview

The Student Readiness Report is a guide shared by your student's school highlighting their progress in completing college and career planning activities. The report gives you a snapshot of your student's activities in Naviance Student at the time it was generated. It may include information about your student's:

- Academic performance
- Career interests
- Self-discovery assessments
- Postsecondary education aspirations
- And more

The report may also include information from the school to help you understand the report and engage in meaningful conversations with your student about their future goals, current progress, and actions to achieve those goals.

## First-time login to Naviance Student

For your first login to Naviance Student, you may be given a registration code or directed to log in using single sign-on.

#### Log in with a registration code

If you have a registration code from your school, use this code to register your account and create a username and password for all future Naviance Student logins.

- 1. Navigate to your school's Naviance Student web page.
- 2. From the login page, select I'm new and need to register.

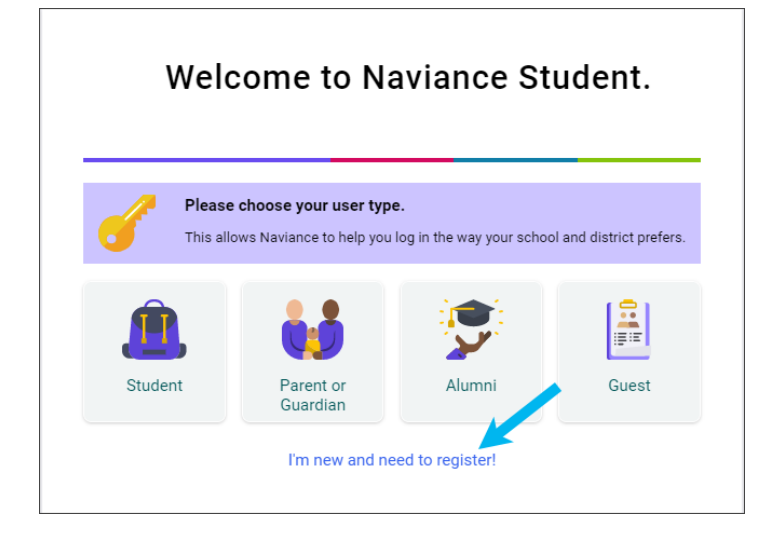

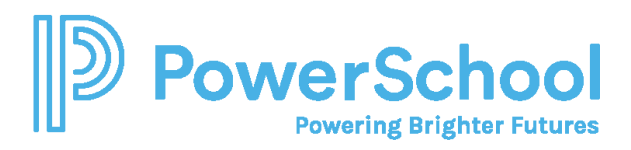

3. From Enter Registration Code, enter your **Registration Code** field and then click **Register**.

|                     | K Back                                           |
|---------------------|--------------------------------------------------|
|                     | Welcome to Naviance!                             |
|                     | Follow the steps to sign in to                   |
|                     | Naviance for the first time.                     |
|                     |                                                  |
|                     | Register                                         |
|                     | Enter the registration code given to you by your |
|                     | school or district.                              |
|                     | Registration Code                                |
|                     |                                                  |
|                     | REGISTER                                         |
| Create Account      | Create Account                                   |
| Sign In to Naviance | Sign In to Naviance                              |

4. From Create Account, enter a **Username**, New Password, and password confirmation, then click **Continue.** 

| Enter Registration Code 🗸 | Enter Registration Code                                 |  |  |  |  |
|---------------------------|---------------------------------------------------------|--|--|--|--|
|                           | rour registration code has been accepted.               |  |  |  |  |
|                           |                                                         |  |  |  |  |
| Create Account            | Create Account                                          |  |  |  |  |
|                           | Use an email address or a unique user name as           |  |  |  |  |
|                           | your Naviance user name. Then create a                  |  |  |  |  |
|                           | memorable and secure password.                          |  |  |  |  |
|                           | User Name                                               |  |  |  |  |
|                           | dash.post@postchui.com                                  |  |  |  |  |
|                           | Your user name must be:                                 |  |  |  |  |
|                           | <ul> <li>Either a valid email address OR a</li> </ul>   |  |  |  |  |
|                           | memorable user name                                     |  |  |  |  |
|                           | <ul> <li>Unique to your school</li> </ul>               |  |  |  |  |
|                           |                                                         |  |  |  |  |
|                           |                                                         |  |  |  |  |
|                           | New Password                                            |  |  |  |  |
|                           |                                                         |  |  |  |  |
|                           | SHOW PASSWORD                                           |  |  |  |  |
|                           | Passwords must:                                         |  |  |  |  |
|                           | <ul> <li>Be at least 10 characters long</li> </ul>      |  |  |  |  |
|                           | <ul> <li>Not include your username</li> </ul>           |  |  |  |  |
|                           | <ul> <li>Not include more than 2 of the same</li> </ul> |  |  |  |  |
|                           | characters in a row (e.g. 'mmm' or '111')               |  |  |  |  |
|                           | <ul> <li>Not use common passwords, simple</li> </ul>    |  |  |  |  |
|                           | patterns, or common names (e.g. password,               |  |  |  |  |
|                           | 12345, Smith)                                           |  |  |  |  |
|                           |                                                         |  |  |  |  |
|                           | Confirm Password                                        |  |  |  |  |
|                           | •••••                                                   |  |  |  |  |
|                           | SHOW PASSWORD                                           |  |  |  |  |
|                           | Vaur parsuards match                                    |  |  |  |  |
|                           | Your passwords match.                                   |  |  |  |  |
|                           | CONTINUE                                                |  |  |  |  |
|                           |                                                         |  |  |  |  |

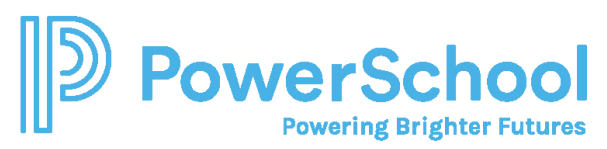

5. From Sign in to Naviance, click **Continue**.

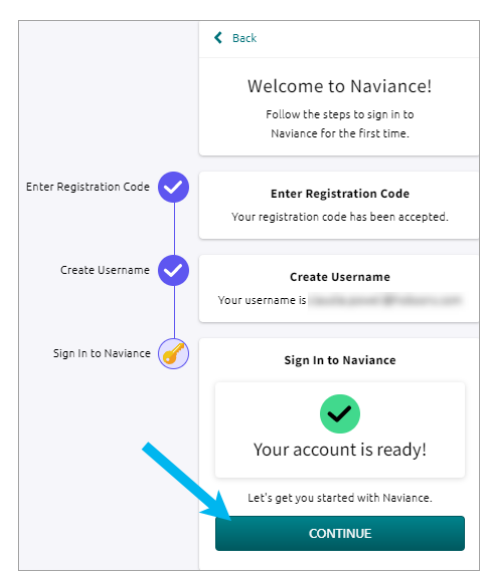

- 6. From the Naviance Student login page, click Parent or Guardian.
- 7. Enter the email or username and password that you just created and then click **Continue** to log in.

#### Log in with SAML

If your school uses SAML, you will access Naviance Student in one of two methods.

- Via your school or district's login option.
- Via your school's Naviance Student web page. Navigate to your school's Naviance Student web page and select **Parent or Guardian**. Then, select **Continue with Single Sign On**.

| K Back                             |  |  |  |  |
|------------------------------------|--|--|--|--|
| Welcome Parent / Guardian!         |  |  |  |  |
| Login to Naviance                  |  |  |  |  |
| CONTINUE WITH SINGLE SIGN ON       |  |  |  |  |
| OR<br>Email or username            |  |  |  |  |
| For example navigator@naviance.com |  |  |  |  |
| Password                           |  |  |  |  |
| Type password                      |  |  |  |  |
| Remember me Forgot your password?  |  |  |  |  |
| CONTINUE                           |  |  |  |  |
| I'm new and need to register!      |  |  |  |  |

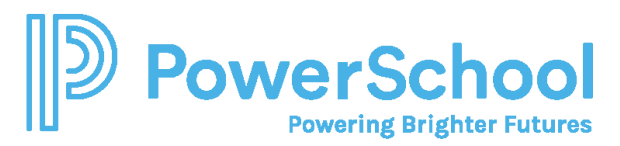

# Review the Student Readiness Report

1. Select About me and then choose My Student Readiness Reports.

| About me home                |                          |  |  |  |
|------------------------------|--------------------------|--|--|--|
| Documents and Notes          | Surveys                  |  |  |  |
| Resume                       | Surveys from Your School |  |  |  |
| Goals                        | Game Plan Survey         |  |  |  |
| Portfolio                    |                          |  |  |  |
| My Student Readiness Reports |                          |  |  |  |
| Journal                      |                          |  |  |  |
| Test Scores                  |                          |  |  |  |
| Documents Shared with Me     |                          |  |  |  |

- 2. Review the last 20 Student Readiness Reports generated by the school.
- 3. Choose **Download** for the selected report.
- 4. Optionally:
  - a. Click Sign Report to add your electronic signature.
  - b. Follow the instructions from your student's school for signing and returning the report.

| My Student Readiness Reports                                                                        |                |               |               |          |   |  |  |
|----------------------------------------------------------------------------------------------------|----------------|---------------|---------------|----------|---|--|--|
| Click on the report name to view, and if required, click on the sign report to electronically sign. |                |               |               |          |   |  |  |
| Report Name 🗢                                                                                       | Date Created 🗢 | Created By 🗢  | Sign Report   | Actions  |   |  |  |
| UAT Testing Report                                                                                  | 10/15/2021     | Calley Tiniey | 9 Sign Report | Download |   |  |  |
| EPhillips                                                                                           | 05/17/2021     | Demo Teacher  | Sign Report   | Download |   |  |  |
| Student Readiness Report                                                                            | 05/17/2021     | Katia Bachatt | 9 Sign Report | Download |   |  |  |
| 12th Grade Mid-Year Report                                                                          | 03/05/2021     | Tamay Brown   | 9 Sign Report | Download |   |  |  |
| 4                                                                                                   |                |               |               |          | • |  |  |